## FSV: Wie kann ich meine eigene IP-Adresse ermitteln?

## 29.04.2024 04:58:26

|                                                                                                    |                                                                                                    |                                                              | FAQ-Artikel-Ausdruck                                                        |
|----------------------------------------------------------------------------------------------------|----------------------------------------------------------------------------------------------------|--------------------------------------------------------------|-----------------------------------------------------------------------------|
| Kategorie:                                                                                                    | RRZE: Ressourcenverfahren der FAU                                                                                         | Bewertungen:                                                 | 0                                                                           |
| Status:                                                                                                    | öffentlich (Alle)                                                                                                    | Ergebnis:                                                    | 0.00 %                                                                      |
| Sprache:                                                                                                    | de                                                                                                    | Letzte Aktualisierung:                                       | 12:57:33 - 16.06.2023                                                       |
|                                                                                                    |                                                                                                    |                                                              |                                                                             |
| Schlüsselwörter                                                                                                    |                                                                                                    |                                                              |                                                                             |
| FSV, Informationen Hinweise Infos, IP-Adresse ermitteln                                                                                            |                                                                                                    |                                                              |                                                                             |
|                                                                                                    |                                                                                                    |                                                              |                                                                             |
| Symptom (öffentlich)                                                                                                    |                                                                                                    |                                                              |                                                                             |
| Wie kann ich herausfinden, welche IP-Adresse für das Programm HIS-FSV (MBS) für meine RV-Kennung freigeschaltet ist?                               |                                                                                                    |                                                              |                                                                             |
|                                                                                                    |                                                                                                    |                                                              |                                                                             |
| Problem (offentiich                                                                                                    | /                                                                                                    |                                                              |                                                                             |
|                                                                                                    |                                                                                                    |                                                              |                                                                             |
| Lösung (öffentlich)                                                                                                    |                                                                                                    |                                                              |                                                                             |
| Die IP-Adresse Ihres Rechners muss mit der zu Ihrer RV-Kennung in IdM hinterlegten Adresse identisch sein.                                         |                                                                                                    |                                                              |                                                                             |
| Es gibt vier Varianten zum Auslesen der eigenen IP-Adresse am Arbeitsplatz:                                                                        |                                                                                                    |                                                              |                                                                             |
| Variante 1: per Citrix Detect                                                                                                    |                                                                                                    |                                                              |                                                                             |
| http://fsv.fau.de ["https://fsv.fau.de"] öffnen. Citrix Detect auswählen. auf Download der aktuellen Version klicken und Datei speichern auswählen |                                                                                                    |                                                              |                                                                             |
|                                                                                                    |                                                                                                    |                                                              |                                                                             |
|                                                                                                    |                                                                                                    |                                                              |                                                                             |
| Die Datei wird zun in dem von Ihnen festgelegten Dewnlaaderdner gespeichert                                                                        |                                                                                                    |                                                              |                                                                             |
| Klicken Sie nun die heruntergeladene Datei an und wählen Sie Ausführen aus.                                                                        |                                                                                                    |                                                              |                                                                             |
|                                                                                                    |                                                                                                    |                                                              |                                                                             |
| Es öffnet sich nun Citrix Detect. Warten Sie bis das Programm durchgelaufen ist.                                                                   |                                                                                                    |                                                              |                                                                             |
| inre IP-Adresse solite nun angezeigt werden:                                                                                                    |                                                                                                    |                                                              |                                                                             |
|                                                                                                    |                                                                                                    |                                                              |                                                                             |
|                                                                                                    |                                                                                                    |                                                              |                                                                             |
| Varante 2: per command line tool<br>Windows Taste + R auf der Tastertur drücken. Es öffnet sich das Ausführen Fenster. Hier geben Sie cmd ein      |                                                                                                    |                                                              |                                                                             |
|                                                                                                    |                                                                                                    |                                                              |                                                                             |
| Öffnen Sie die gefundene                                                                                                    | cmd.exe. Die "Windows Eingabeaufforderung" öffnet sich.                                                                   |                                                              |                                                                             |
| Geben Sie nun den Befeh<br>Unter Ethernet-Adapter L                                                                                                | .l "ipconfig" ein und bestätigen Sie die Eingabe mit ENTER.<br>AN-Verbindung - IPv4-Adresse wird nun Ihre IP-Adresse ange | ezeigt                                                       |                                                                             |
|                                                                                                    |                                                                                                    |                                                              |                                                                             |
| 3.Variante: Verwendung                                                                                                    | Speedtest:                                                                                                    |                                                              |                                                                             |
| Klicken Sie einfach auf de                                                                                                    | n Link "https://speedtest.rrze.fau.de/"                                                                                   |                                                              |                                                                             |
| Der Link gent in einem Bi                                                                                                    | owsertab auf und zeigt innen inre aktuell verwendete IPV4-/                                                               | Addresse                                                     |                                                                             |
| 4. Variante: Auslesen der                                                                                                    | freigeschalteten IP-Adresse über IDM-Portal:                                                                              |                                                              |                                                                             |
| Startseite idm.fau.de ["ht                                                                                                    | .tps://www.idm.fau.de"] öffnen                                                                                            |                                                              |                                                                             |
|                                                                                                    |                                                                                                    |                                                              |                                                                             |
| Sie werden auf der Starts<br>Sie sehen unterhalb von                                                                                               | eite von IDM geleitet. Klicken Sie im linken Seitenmenü unte<br>Dienstleistungspaket (FSV (MBS,IVS) und COB der ZUV die F | er Profil auf die Überschrift<br>unktion MBS (FSV) mit ihrei | "Spezielle Dienstleistungen".<br>r persönlichen RV-Kennung. Klicken Sie auf |
| die Lupe vor MBS (FSV) -                                                                                                    | auf der Folgeseite wird Ihre freigeschaltete IP-Adresse oder                                                              | eine Liste von IP-Adressen                                   | angezeigt.                                                                  |
| Bitte vergleichen Sie diese IP-Adresse mit der Adresse von oben.                                                                                   |                                                                                                    |                                                              |                                                                             |
|                                                                                                    |                                                                                                    |                                                              |                                                                             |